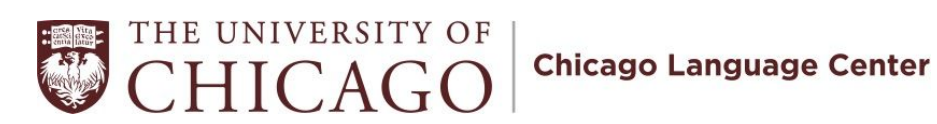

# Viewing the CLC Room Calendar

## 1. Go to rooms.uchicago.edu

#### 2. Click CALENDARS

| 🔍 🔍 🕥 Astra Schedule - Astra Home 🛛 🔪                                                        |                         |   |            |           | Person 1               |
|----------------------------------------------------------------------------------------------|-------------------------|---|------------|-----------|------------------------|
| $\leftarrow$ $\rightarrow$ C $[$ https://rooms.uchicago.edu/AstraProd/                       | Portal/GuestPortal.aspx |   |            |           | ፃ ዊ 🕁 🕴 ፤              |
| Academic<br>Information<br>System<br>Inturvisition concare<br>ASTRA HOP CALENDARS DESONANCES | EVENTS                  | i | User Name: | Password: | Log In<br>Remember Me: |
|                                                                                              |                         |   |            |           | ?                      |
|                                                                                              |                         |   |            |           |                        |
| A Copyright⊚ 2000 - 2012. All Rights Reserved.                                               |                         |   |            |           |                        |

# 3. Click Scheduling Grids

| I Calendars X                                                                                | Person 1                                    |
|----------------------------------------------------------------------------------------------|---------------------------------------------|
| $\leftarrow$ $\rightarrow$ C $[$ https://rooms.uchicago.edu/AstraProd/Calendars/default.aspx | @☆ & :                                      |
| Academic<br>Information<br>System<br>The watering of college                                 | <u>Logout</u> guest   <u>Help</u>           |
| Calendar   Scheduling Grids   Available Rooms                                                |                                             |
| Calendars<br>Enterprise Calendars                                                            |                                             |
| Calendar     Help       View activity calendar.     Help: Calendar                           | *                                           |
| Scheduling Grids           View daily resource grid.                                         |                                             |
| Available Rooms<br>Search for available rooms and resources                                  |                                             |
|                                                                                              |                                             |
| Copyright # 2000 - 2012. All Rights Reserved. (AstraProd/Calendars/ddfar                     | ult.aspx <u>Astra v7.5.15.410 SqlServer</u> |

## 4. Choose the 'Chicago Language Center' calendar.

|                                                                                                    | demic<br>mation<br>em<br>ssity of chicago | CES E  | VENTS                                              |                      |                                 |                                          |          |         | <u>1</u>          | <u>gout</u> guest   <u>He</u> l |
|----------------------------------------------------------------------------------------------------|-------------------------------------------|--------|----------------------------------------------------|----------------------|---------------------------------|------------------------------------------|----------|---------|-------------------|---------------------------------|
| Calendar   Scheduling Grids   Ava                                                                                                    | ilable Rooms                              |        |                                                    |                      |                                 |                                          |          |         |                   |                                 |
| Resources     Day       Image: Constraint of the second second sec | Week                                      |        | <ul> <li>Choo</li> <li>Septembe 19, 207</li> </ul> | se Calendar:<br>16 🕨 | Chicago<br>Central F<br>Chicago | Language Vitter:<br>Pool Clas<br>Languag | CLC Grid |         | ▼ Request Eve     | nt 😔 🥜                          |
|                                                                                                    |                                           |        |                                                    |                      | Logan C                         | enter                                    |          |         |                   |                                 |
| Room 🔺                                                                                                    | Building Cod                              | Campus | Туре                                               | Ca                   | pacity                          | 6:00 AM .00 AM                           | 8:00 AM  | 9:00 AM | 10:00 AN 11:00 AN | 2:00 PN 1:00 PM                 |
| C 201A-B                                                                                                    | C                                         | Main   | Seminar                                            |                      |                                 |                                          |          |         |                   |                                 |
| I C 201C                                                                                                    | C                                         | Main   | Seminar                                            | 11                   |                                 |                                          |          |         |                   |                                 |
| 🖾 C 202                                                                                                    | С                                         | Main   | Seminar - Registrar                                | 34                   |                                 |                                          |          |         | CLM R.I.S.E.      | Together Pa                     |
| I C 203                                                                                                    | С                                         | Main   | Seminar - Registrar                                | 32                   |                                 |                                          |          |         | CLM R.I.S.E.      | Together Pa                     |
| 🖾 C 205                                                                                                    | С                                         | Main   | Seminar                                            | 17                   |                                 |                                          |          |         |                   |                                 |
| 🖾 C 206                                                                                                    | С                                         | Main   | Seminar                                            | 6                    |                                 |                                          |          |         |                   |                                 |
| 🖾 C 207                                                                                                    | С                                         | Main   | Seminar                                            | 6                    |                                 |                                          |          |         |                   |                                 |
| 🖻 C 208                                                                                                    | С                                         | Main   | Seminar                                            | 9                    |                                 |                                          |          |         |                   |                                 |
| 🖾 C 210                                                                                                    | С                                         | Main   | Seminar                                            | 19                   |                                 |                                          |          |         |                   |                                 |
| 🖾 C 213                                                                                                    | C                                         | Main   | Seminar                                            | 6                    |                                 |                                          |          |         |                   |                                 |
| 🖻 C 215                                                                                                    | С                                         | Main   | Pod                                                | 6                    |                                 |                                          |          |         |                   |                                 |
| 🖻 C 216                                                                                                    | С                                         | Main   | Pod                                                | 6                    |                                 |                                          |          |         |                   |                                 |
|                                                                                                    |                                           |        |                                                    |                      |                                 |                                          |          |         |                   |                                 |

Choose the date you would like to see. You can do this by clicking the arrows next to the date forward or backward, or by choosing a date from the calendar (be sure the click the green Refresh arrow).

|                                                                                                    | ~ [                                                                                         | 7                                                            |                                                                                                    |                                                          |                |            |          |          |            |                          | P                 | arson i |
|----------------------------------------------------------------------------------------------------|---------------------------------------------------------------------------------------------|--------------------------------------------------------------|----------------------------------------------------------------------------------------------------|----------------------------------------------------------|----------------|------------|----------|----------|------------|--------------------------|-------------------|---------|
| $\leftrightarrow$ $\rightarrow$ C $rightarrow$ https://rooms.uc                                                                                   | hicago.edu/Astral                                                                           | Prod/Calend                                                  | ars/DailyGridCalendar.aspx#filte                                                                                | er={"campuses":[],"bi                                    | uildings":[],' | 'rooms":[" | 0c80511  | 5-985b-4 | 45ba-8c55  | -5c55dc                  | 5 @☆              | 6 3     |
|                                                                                                    | cademic<br>formation<br>/stem<br>////versity of chicago                                     |                                                              |                                                                                                    |                                                          |                |            |          |          |            | I                        | <u>ogout</u> gues | i   Hel |
| Calendar   Scheduling Grids                                                                                                    | Available Rooms                                                                             | ICES E                                                       | VENTS                                                                                                    |                                                          |                |            |          |          |            |                          |                   |         |
|                                                                                                    |                                                                                             |                                                              |                                                                                                    |                                                          |                |            |          |          |            |                          |                   | ( Ik    |
| Rooms Resources Day                                                                                                    | Week                                                                                        |                                                              | Choo                                                                                                    | se Calendar: Chicago                                     | Language       | ✓ Filter:  | CLC Grid |          | ▼ <b>R</b> | equest Ev                | vent 🙁            | 0       |
| 🔍 Today 🔳 🦻                                                                                                    |                                                                                             | (                                                            | September 19, 20                                                                                                | 16                                                       |                |            |          |          |            |                          |                   |         |
| Room 🔺                                                                                                    | Building Cod                                                                                | Campus                                                       | Туре                                                                                                    | Capacity                                                 | 6:00 AM        | 7:00 AM    | 8:00 AM  | 9:00 AM  | 10:00 AN   | 11:00 AN                 | 12:00 PN 1:       | 00 PM   |
| 🖾 C 201A-B                                                                                                    | С                                                                                           | Main                                                         | Seminar                                                                                                    | 29                                                       |                |            |          |          |            |                          |                   |         |
| C 201C                                                                                                    | С                                                                                           | Main                                                         | Seminar                                                                                                    | 11                                                       |                |            |          |          |            |                          |                   |         |
|                                                                                                    |                                                                                             |                                                              |                                                                                                    |                                                          |                |            |          |          |            |                          |                   | -       |
| 🖾 C 202                                                                                                    | С                                                                                           | Main                                                         | Seminar - Registrar                                                                                             | 34                                                       |                |            |          |          | CI         | LM R.I.S.E               | . Together Pa     | 9       |
| <ul> <li>☑ C 202</li> <li>☑ C 203</li> </ul>                                                                                                    | c<br>c                                                                                      | Main<br>Main                                                 | Seminar - Registrar<br>Seminar - Registrar                                                                      | 34<br>32                                                 |                |            |          |          | CI         | LM R.I.S.E               | . Together Pa     | 9       |
| <ul> <li>C 202</li> <li>C 203</li> <li>C 205</li> </ul>                                                                                           | C<br>C<br>C                                                                                 | Main<br>Main<br>Main                                         | Seminar - Registrar<br>Seminar - Registrar<br>Seminar                                                           | 34<br>32<br>17                                           |                |            |          |          | CI         | LM R.I.S.E<br>LM R.I.S.E | . Together Pa     | 9       |
| <ul> <li>□ C 202</li> <li>□ C 203</li> <li>□ C 205</li> <li>□ C 206</li> </ul>                                                                    | C<br>C<br>C<br>C                                                                            | Main<br>Main<br>Main<br>Main                                 | Seminar - Registrar<br>Seminar - Registrar<br>Seminar<br>Seminar                                                | 34<br>32<br>17<br>6                                      |                |            |          |          | C          | LM R.I.S.E<br>LM R.I.S.E | . Together Pa     | 3       |
| C 202 C 203 C 205 C 205 C 206 C 206 C 207                                                                                                    | C<br>C<br>C<br>C<br>C                                                                       | Main<br>Main<br>Main<br>Main<br>Main                         | Seminar - Registrar<br>Seminar - Registrar<br>Seminar<br>Seminar<br>Seminar                                     | 34<br>32<br>17<br>6<br>6                                 |                |            |          |          | CI         | LM R.I.S.E               | . Together Pa     | 3       |
| C 202 C 203 C 205 C 206 C 206 C 207 C 208                                                                                                    |                                                                                             | Main<br>Main<br>Main<br>Main<br>Main                         | Seminar - Registrar<br>Seminar - Registrar<br>Seminar<br>Seminar<br>Seminar<br>Seminar                          | 34<br>32<br>17<br>6<br>6<br>9                            |                |            |          |          | C          | LM R.I.S.E               | . Together Pa     | 3       |
| C 202 C 203 C 205 C 206 C 207 C 208 C 208 C 208 C 210                                                                                             | C<br>C<br>C<br>C<br>C<br>C<br>C<br>C<br>C                                                   | Main<br>Main<br>Main<br>Main<br>Main<br>Main<br>Main         | Seminar - Registrar<br>Seminar - Registrar<br>Seminar<br>Seminar<br>Seminar<br>Seminar<br>Seminar               | 34<br>32<br>17<br>6<br>6<br>9<br>19                      |                |            |          |          | C          | LM R.I.S.E               | . Together Pa     | 3       |
| C 202     C 203     C 205     C 206     C 207     C 208     C 208     C 210     C 213                                                             | C<br>C<br>C<br>C<br>C<br>C<br>C<br>C<br>C<br>C<br>C<br>C<br>C<br>C<br>C<br>C<br>C<br>C<br>C | Main<br>Main<br>Main<br>Main<br>Main<br>Main<br>Main         | Seminar - Registrar<br>Seminar - Registrar<br>Seminar<br>Seminar<br>Seminar<br>Seminar<br>Seminar               | 34<br>32<br>17<br>6<br>9<br>19<br>6                      |                |            |          |          | C          | LM R.I.S.E               | :. Together Pa    | 3       |
| C 202     C 203     C 205     C 206     C 207     C 208     C 210     C 213     C 215                                                             | C<br>C<br>C<br>C<br>C<br>C<br>C<br>C<br>C<br>C<br>C<br>C<br>C<br>C<br>C<br>C<br>C<br>C<br>C | Main<br>Main<br>Main<br>Main<br>Main<br>Main<br>Main<br>Main | Seminar - Registrar<br>Seminar - Registrar<br>Seminar<br>Seminar<br>Seminar<br>Seminar<br>Seminar<br>Pod        | 34<br>32<br>17<br>6<br>9<br>19<br>6<br>6<br>6            |                |            |          |          | C          | LM R.I.S.E               | . Together Pa     |         |
| C 202     C 203     C 205     C 206     C 207     C 208     C 210     C 213     C 215     C 216                                                   | C<br>C<br>C<br>C<br>C<br>C<br>C<br>C<br>C<br>C<br>C<br>C<br>C<br>C<br>C<br>C<br>C<br>C<br>C | Main<br>Main<br>Main<br>Main<br>Main<br>Main<br>Main<br>Main | Seminar - Registrar<br>Seminar - Registrar<br>Seminar<br>Seminar<br>Seminar<br>Seminar<br>Seminar<br>Pod<br>Pod | 34<br>32<br>17<br>6<br>9<br>19<br>6<br>6<br>6<br>6<br>6  |                |            |          |          | C          | LM R.I.S.E               | . Together Pa     |         |
| C 202         C 203         C 205         C 206         C 207         C 208         C 210         C 213         C 215         C 216         C 217 | C<br>C<br>C<br>C<br>C<br>C<br>C<br>C<br>C<br>C<br>C<br>C<br>C<br>C<br>C<br>C<br>C<br>C<br>C | Main<br>Main<br>Main<br>Main<br>Main<br>Main<br>Main<br>Main | Seminar - Registrar<br>Seminar - Registrar<br>Seminar<br>Seminar<br>Seminar<br>Seminar<br>Seminar<br>Pod<br>Pod | 34<br>32<br>17<br>6<br>9<br>19<br>19<br>6<br>6<br>6<br>6 |                |            |          |          | C          | LM R.I.S.E               | . Together Pa     |         |

Below is a map of the second floor of Cobb. To view photos of each room, go to <u>http://languages.uchicago.edu/About/about\_map.php</u>.

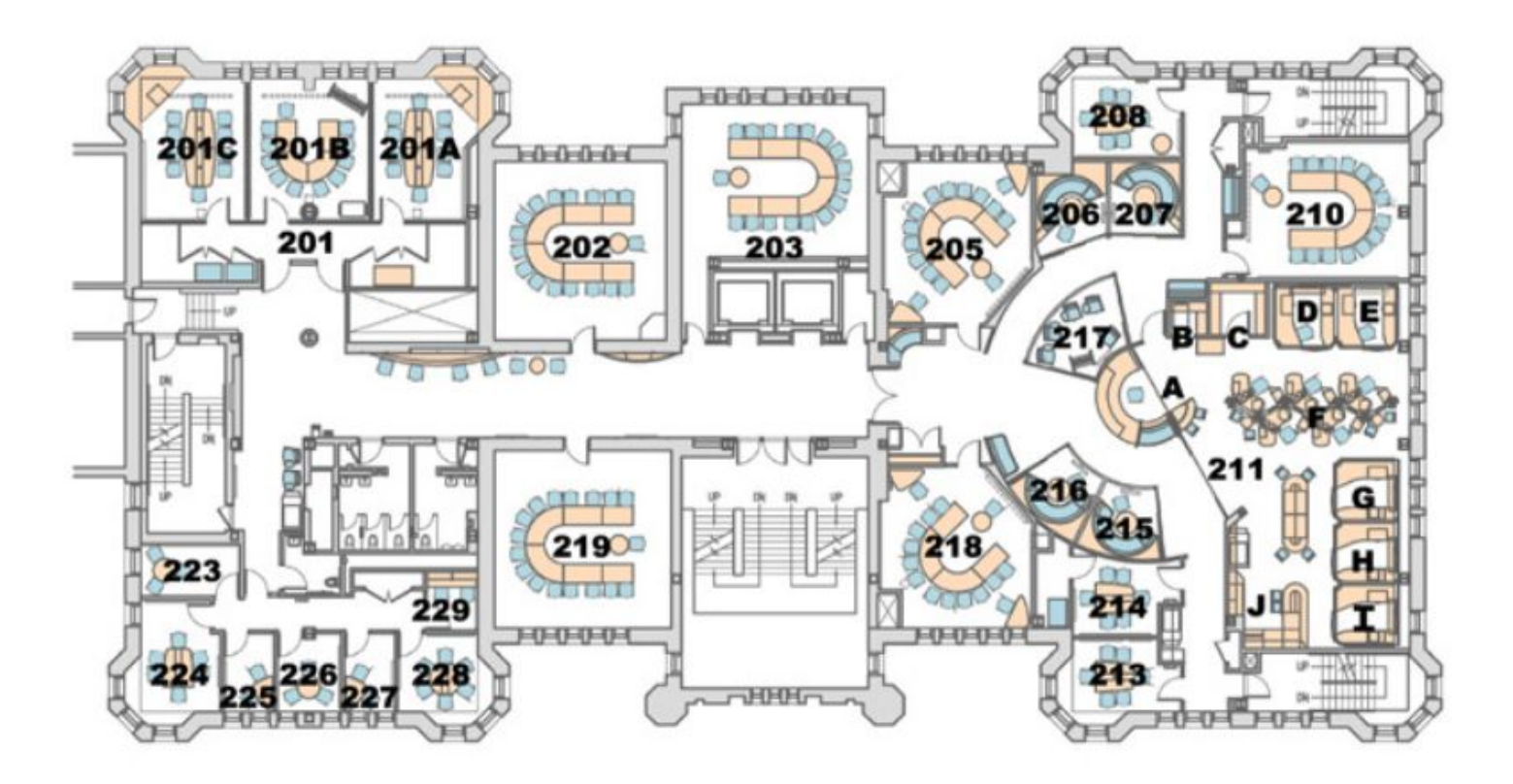